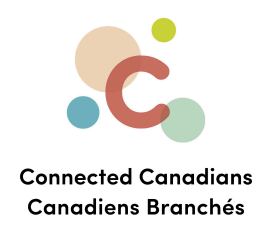

# Sending an e-transfer

Just like you can send money to an organization to pay a bill, you can also send money to another person. To do this, you must

- 1. Register for e-transfers so that you can send and receive money in EasyWeb. You can also sign up for automatic deposits, which means that any e-transfers you receive will automatically be deposited into the account that you choose. You will still be notified of transfers to your account via email or text, but you won't have to sign into EasyWeb or your TD Canada app to accept the deposit.
- 2. Add the person that you want to send money to as a contact in EasyWeb, including their email address or phone number.
- 3. Use EasyWeb to send money to a contact. The other person receives a notification by email or text that you have sent them money, and they can use their own online bank to deposit the money. Then you receive a confirmation that they have accepted the transfer.

Registering for e-transfers Adding contacts Sending money to a contact Getting help

Ο

(613) 699-7896
 info@connectedcanadians.ca

www.connectedcanadians.ca

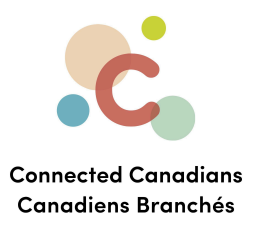

#### **Registering for e-transfers**

To register for e-transfers:

- 1. From the menu on the left, click Interac e-Transfer.
  - The Interac e-Transfer Registration page appears.

|                                                                                                    | TD Home Apply 🔒 My Profile - Site Search 🔍                                                                                                    |
|----------------------------------------------------------------------------------------------------|----------------------------------------------------------------------------------------------------|
| My Accoun                                                                                                    | ts Contact Us Products & Services Markets & Research Life Planning                                                                                                    |
| Accounts                                                                                                    | Interac e-Transfer <sup>®</sup> - Registration                                                                                                    |
| Pay Bills                                                                                                    | Step 1 of 3 - Enter Information                                                                                                    |
| Transfers                                                                                                    | You can use <i>Interac</i> e-transfer to send, request and receive money to/from a person or business with an eligible bank account at a participating Canadian financial institution. It only takes a few minutes to register.                                                                                   |
| Interac e-Transfer®                                                                                              | Your email address is required - it'll be used to send you notifications for your transactions. Providing a mobile number is optional. Standard message and data rates may apply from your wireless carrier.                                                                                                    |
| Send Money                                                                                                    | My Name 🛞                                                                                                    |
| TD Global Transfer                                                                                               |                                                                                                    |
| Investments                                                                                                    | Email Address                                                                                                    |
| Add Accounts & Services                                                                                          |                                                                                                    |
| Profile & Settings                                                                                               | Mobile Number (optional) Enter Canadian mobile number                                                                                                    |
| My Links<br><u>Choose my links</u><br>> Pay Bills<br>> Make a Transfer<br>> Purchase Mutual Funds<br>> WebBroker | Save email and/or mobile to TD Profile<br>Select to update your contact information for your personal TD Canada Trust accounts.<br>By updating your contact information, TD may share, collect, use and disclose it in<br>accordance with our <u>Privacy Agreement</u> .                                          |
|                                                                                                    | Set up Autodeposit (recommended) With Autodeposit, money you receive via Interac e-Transfer can be automatically deposited into your account. To set up Autodeposit, select a deposit account below, and review and agree to the Autodeposit terms. You can skip this step by selecting 'Next'. Select an account |

- 2. Confirm that the email address shown is correct.
- 3. If you want to receive funds by text on your smartphone, enter your cellular number in the **Mobile Number** field.
- To allow TD Bank to automatically deposit e-transfers to a bank account, in the Select an account list, select the account that you want e-transfers to be deposited into.

(0) (613) 699-7896

www.connectedcanadians.ca

info@connectedcanadians.ca

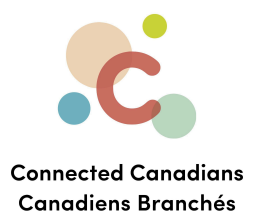

#### 5. Click Next.

The details of your registration appear for your confirmation.

## 6. Click Finish. You are now registered for e-transfers.

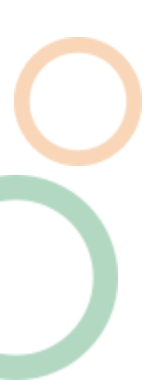

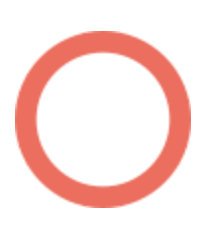

(613) 699-7896 info@connectedcanadians.ca 78 George St #204,

💽 www.connectedcanadians.ca

Ottawa, ON K1N 5W1

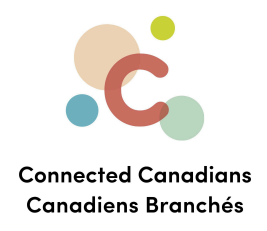

#### **Adding contacts**

To add a contact to transfer money to:

1. From the menu on the left, click Interac e-Transfer, and then click Manage Contacts.

The Manage Contacts page appears.

|                         |                      | TD Home Apply                          | 🔓 My Profile 🔻 🗌 Logo | Site Search            | Q,                |
|-------------------------|----------------------|----------------------------------------|-----------------------|------------------------|-------------------|
|                         | s Contact Us         | Products & Services                    | Markets & Research    | Life Planning          |                   |
| Accounts                | Interac e-           | -Transfer <sup>®</sup> - N             | /lanage Conta         | acts                   | <u>Help Print</u> |
| Pay Bills               | Add or edit your Int | erac e-Transfer <sup>®</sup> contacts. |                       |                        |                   |
| Transfers               | Request Money        | Send Money                             | Add Contact           |                        |                   |
| Interac e-Transfer®     | Contact              | Email Address                          |                       | Mobile Number<br>(SMS) | Actions           |
| Send Money              | You don't have any   | contacts added yet                     |                       | (0110)                 |                   |
| Request Money           | Tou don't have any   | contacts added yet.                    |                       |                        |                   |
| Manage Contacts         | Request Money        | Send Money                             | Add Contact           |                        |                   |
| History                 |                      |                                        |                       |                        |                   |
| Manage Autodeposit      |                      |                                        |                       |                        |                   |
| TD Global Transfer      |                      |                                        |                       |                        |                   |
| Investments             |                      |                                        |                       |                        |                   |
| Add Accounts & Services |                      |                                        |                       |                        |                   |
| Profile & Settings      |                      |                                        |                       |                        |                   |
|                         |                      |                                        |                       |                        |                   |

(613) 699-7896 info@connectedcanadians.ca 78 George St #204,

💽 www.connectedcanadians.ca

Ottawa, ON K1N 5W1

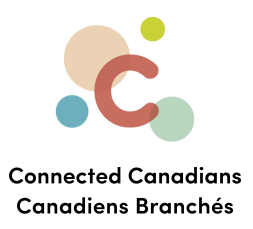

# 2. Click Add Contact.

The Add Contact page appears.

|                         | TD Home Appl                                                                 | y 🔒 My Profile 🔻 🛛 Log                                                         | out Site Search                                         | Q,       |
|-------------------------|------------------------------------------------------------------------------|--------------------------------------------------------------------------------|---------------------------------------------------------|----------|
| My Account              | ts Contact Us Products & Service                                             | s Markets & Research                                                           | Life Planning                                           |          |
| Accounts                | <i>Interac</i> e-Transfer <sup>®</sup> -                                     | Add Contact                                                                    |                                                         | Help     |
| Pay Bills               | To add a new contact, enter their informati                                  | on below.                                                                      |                                                         |          |
| Transfers               | Contact Information                                                          |                                                                                |                                                         |          |
| Interac o-Transfor®     | Name                                                                         | Language Preference                                                            |                                                         |          |
| Interac e-Transfer®     | Enter contact name                                                           | English                                                                        | ~                                                       |          |
| Send Money              |                                                                              |                                                                                |                                                         |          |
| Request Money           | Notify By                                                                    |                                                                                |                                                         |          |
| Manage Contacts         | Only an email address <b>OR</b> a Canadian mobile                            | e number is required.                                                          |                                                         |          |
| History                 | Please make sure the email addre                                             | ess and/or mobile number is                                                    | <b>correct</b> , because that's bo                      | ow your  |
| Manage Autodeposit      | contact will be notified when you s<br>have the contact's consent to use the | end or request money using <i>In</i><br>heir information for the <i>Intera</i> | terac e-Transfer. You agree to<br>c e-Transfer service. | that you |
| TD Global Transfer      |                                                                              |                                                                                |                                                         |          |
| Investments             | Email<br>Enter contact email address                                         |                                                                                |                                                         |          |
| Add Accounts & Services | Mobile                                                                       |                                                                                |                                                         |          |
| Profile & Settings      | Enter contact mobile number                                                  |                                                                                |                                                         |          |
| My Links                | Back Add                                                                     |                                                                                |                                                         |          |

- 3. In the **Name** field, enter the person's name as you want to identify them. For example, you could write **Martin grandson** or **Martin Wilson**.
- 4. Do one of the following, depending on how you want to send the payment to your contact:
  - In the **Email** field, enter their email, and then enter it again in the **Confirm Email Address** field.

Make sure that you enter the email address exactly and check that it is correct. If you get the email wrong, whoever has that email address can accept the money that you send.

OR

info@connectedcanadians.ca

🔇 (613) 699-7896

www.connectedcanadians.ca

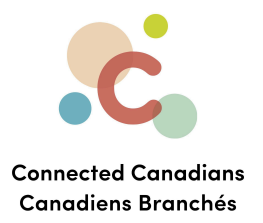

• In the **Mobile** field, enter the person's mobile phone number. Make sure that you enter the phone number exactly and check that it is correct. If you get the number wrong, whoever has that number can accept the money that you send.

# 5. Click **Add**.

The contact is added.

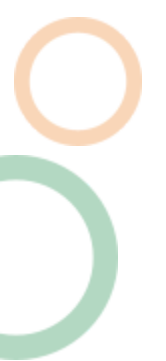

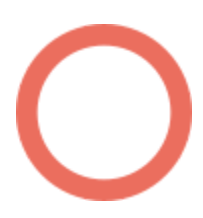

(613) 699-7896info@connectedcanadians.ca

📀 www.connectedcanadians.ca

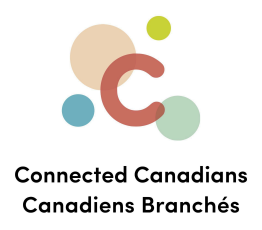

#### Sending money to a contact

To send an e-transfer to a contact:

1. From the menu on the left, click **Interac e-Transfer**, and then click **Send Money**. The **Send Money** page appears.

|                                                                        |                                                     | -                              | TD Home 🛛 Apply 🔒 M                                                                    | ly Profile • Logout                                                                                               | Site Search                   | Q,           |
|------------------------------------------------------------------------|-----------------------------------------------------|--------------------------------|----------------------------------------------------------------------------------------|----------------------------------------------------------------------------------------------------|-------------------------------|--------------|
|                                                                        | i <b>ts</b> Contact Us                              | Produ                          | icts & Services Mar                                                                    | kets & Research Life                                                                                              | e Planning                    |              |
| Accounts                                                               | Interac e-                                          | Tra                            | nsfer <sup>®</sup> - Sen                                                               | d Money                                                                                                    |                               | Help         |
| Pay Bills                                                              | Step 1 of 3 - Enter                                 | r Inform                       | nation                                                                                 | ress or a Canadian mobile n                                                                                       | umber and a bank              | account at a |
| Transfers                                                              | participating Canadia<br>Learn more about <u>In</u> | an finano<br>I <u>terac</u> e- | cial institution. <i>Interac</i> e-Tr<br><u>Transfer Fees.</u>                         | ansfer fee and regular acco                                                                                       | unt transaction fee           | s may apply. |
| Interac e-Transfer®                                                    |                                                     |                                |                                                                                        |                                                                                                    |                               |              |
| Send Money                                                             | Your Sending                                        | Avail                          | lable to Send: \$3,000.00                                                              | 7-Day Limit: \$10,000 (\$10,00<br>30-Day Limit: \$20,000 (\$20,0                                                  | 0 available)<br>00 available) |              |
| Request Money                                                          | Linits 🕕                                            | 24-110                         | ur Ennie 93,000                                                                        | 50 Day Linit. 020,000 (020,0                                                                                      | oo avallabic)                 |              |
| Manage Contacts                                                        | From                                                |                                |                                                                                        |                                                                                                    |                               |              |
| History                                                                | Sender                                              |                                |                                                                                        |                                                                                                    |                               |              |
| Manage Autodeposit                                                     |                                                     |                                |                                                                                        |                                                                                                    | <u>Edit</u>                   |              |
| TD Global Transfer                                                     | Account                                             |                                | Select an account                                                                      |                                                                                                    |                               | ~            |
| Investments                                                            | Amount                                              |                                | \$                                                                                     |                                                                                                    |                               |              |
| Add Accounts & Services                                                | То                                                  |                                |                                                                                        |                                                                                                    |                               | Add New      |
| Profile & Settings                                                     | Recipient                                           |                                | Roger                                                                                  |                                                                                                    | ✓ <u>Update</u>               |              |
| My Links<br><u>Choose mv links</u><br>> Pay Bills<br>> Make a Transfer |                                                     |                                | To receive the recipient must security question has the question has the recipient kit | money you send, the<br>first correctly answer a<br>on you provide. Make sure<br>as an answer only you and<br>now. |                               |              |
| <ul> <li>&gt; Purchase Mutual Funds</li> <li>&gt; WebBroker</li> </ul> | Email                                               |                                | rogercamm@gmail.com Please make su mobile number                                       | ure the email address and/o<br><sup>,</sup> of the recipient is correct.                                          | r                             |              |
|                                                                        | Mobile                                              |                                | (613) 555-5555                                                                         |                                                                                                    |                               |              |
|                                                                        | Security Question                                   |                                | Enter a security question                                                              |                                                                                                    |                               |              |

- 2. From the **Account** list, select the account from which you want to send money.
- 3. In the **Amount** field, enter the amount of money that you want to send.

(613) 699-7896
info@connectedcanadians.ca

💽 www.connectedcanadians.ca

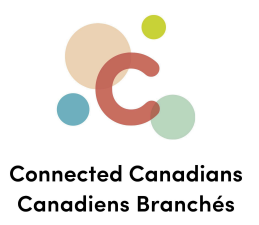

4. From the **Recipient** list, select the person that you want to send money to. Additional fields appear, depending on the contact information you have entered for this contact, and whether that person has auto-deposit enabled with their online bank.

| То                 |                                                                                                    | Add New       |
|--------------------|----------------------------------------------------------------------------------------------------|---------------|
| Recipient          | Roger <ul> <li>To receive the money you send, the recipient must first correctly answer a security question you provide. Make sure the question has an answer only you and the recipient know.</li> </ul> | <u>Update</u> |
| Email              | rogercamm@gmail.com Please make sure the email address and/or mobile number of the recipient is correct.                                                                                                  |               |
| Mobile             | (613) 555-5555                                                                                                    |               |
| Security Question  | Enter a security question                                                                                                    |               |
| Answer             | Enter a security answer                                                                                                    |               |
| Confirm Answer     | Confirm security answer                                                                                                    |               |
| Message (optional) |                                                                                                    |               |

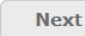

- 5. If the security question fields appear, do the following:
  - a. In the **Security Question** list, enter a question that the person will have to answer correctly to deposit the money you are sending.
  - b. In the Answer and Confirm Answer fields, enter the answer to the question exactly as you expect the person to type it.
     For example, if the answer is a name, use appropriate capitalization because the person receiving your transfer will also likely use appropriate capitalization.
- (613) 699-7896

📀 www.connectedcanadians.ca

info@connectedcanadians.ca

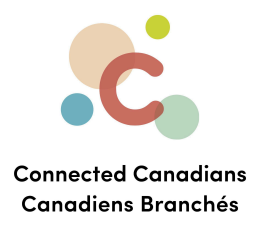

6. In the **Message** field, enter a message if you want to add a note for the person who you are sending money to.

For example, This is from our lunch out, thanks for covering me!

- Click Next at the bottom of the page. The transfer details appear for you to confirm.
- 8. Click Send Money.

The money is sent to your recipient, and a confirmation number appears. You can view the transfer by clicking **Interac e-Transfer > History** in the menu on the left, and you can cancel a pending transfer if the person you are sending money to does not have automatic deposit enabled.

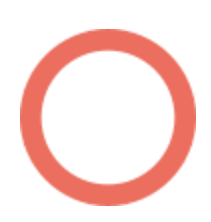

(613) 699-7896
 info@connectedcanadians.ca

www.connectedcanadians.ca

78 George St #204, Ottawa, ON K1N 5W1

 $\bigcirc$ 

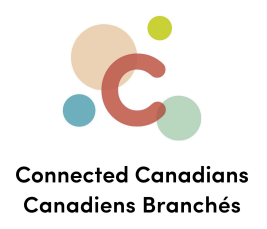

## Getting help

The **Help** link at the top right of every EasyWeb page brings up a help window with information that applies to that page.

| Have a question about Payments - Google Chro            | X        |
|---------------------------------------------------------|----------|
| td.intelliresponse.com/easyweb/index.jsp?requestType=No |          |
|                                                         | <b>^</b> |
| < Back                                                  | T.       |
| How can we help you?                                    | 1        |
|                                                         |          |
| Have a question about Payments                          |          |
|                                                         |          |
| ASK US                                                  |          |
|                                                         |          |
| We matched that to:                                     |          |
| Have a question about Payments?                         |          |
|                                                         |          |
| Use our Search box above to find the answers you're     | _        |
| ose our search box above to find the answers you're     | •        |
| ose our search box above to find the answers you're     | ·        |

info@connectedcanadians.ca

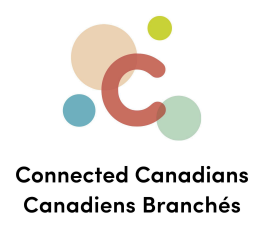

Use the search field to type any question you have, and get answers with step-by-step instructions.

| How can we help you?                                                                                                    |
|----------------------------------------------------------------------------------------------------|
| Have a question about Account Activity - EasyWe   Ask Us                                                                                                    |
| We matched that to:                                                                                                    |
| Have a question about Account Activity - EasyWeb?                                                                                                    |
| Use our Search box above to find the answers you're looking for or select from popular questions below about Account Activity.                                                                                                    |
| Popular Questions                                                                                                    |
| <ol> <li>How do I rename my accounts on EasyWeb?</li> <li>How do I access my account history?</li> <li>What do I do if I don't recognize a transaction?</li> <li>How can I identify transactions I don't recognize?</li> <li>How do I dispute a transaction?</li> <li>How do I download my accounts to a spreadsheet?</li> <li>What is the difference between a Pending Transaction and a Posted Transaction?</li> <li>Why is the Pending Transaction amount higher than the amount I actually spent?</li> <li>Can a transaction on my TD Credit Card Account show up as both a Pending and a Posted Transaction?</li> <li>Do all transactions on my TD Credit Card Account show up as Pending Transactions?</li> <li>Why does my Current Balance on my TD Credit Card Account get updated?</li> <li>Why does my Minimum Payment stay the same after I make a payment?</li> <li>How are foreign currency transactions on my TD Credit Card Account processed?</li> <li>When were these accounts last updated?</li> </ol> |
|                                                                                                    |

info@connectedcanadians.ca

💽 www.connectedcanadians.ca